# Sprintray, impression

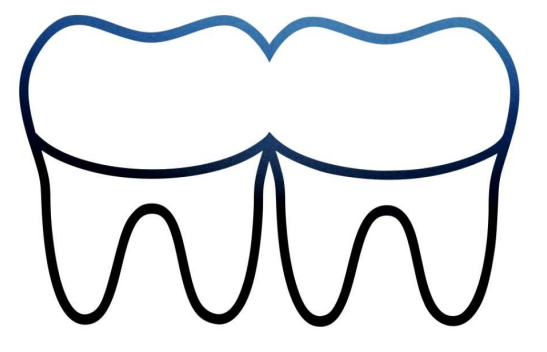

## Lancer le logiciel Rayware

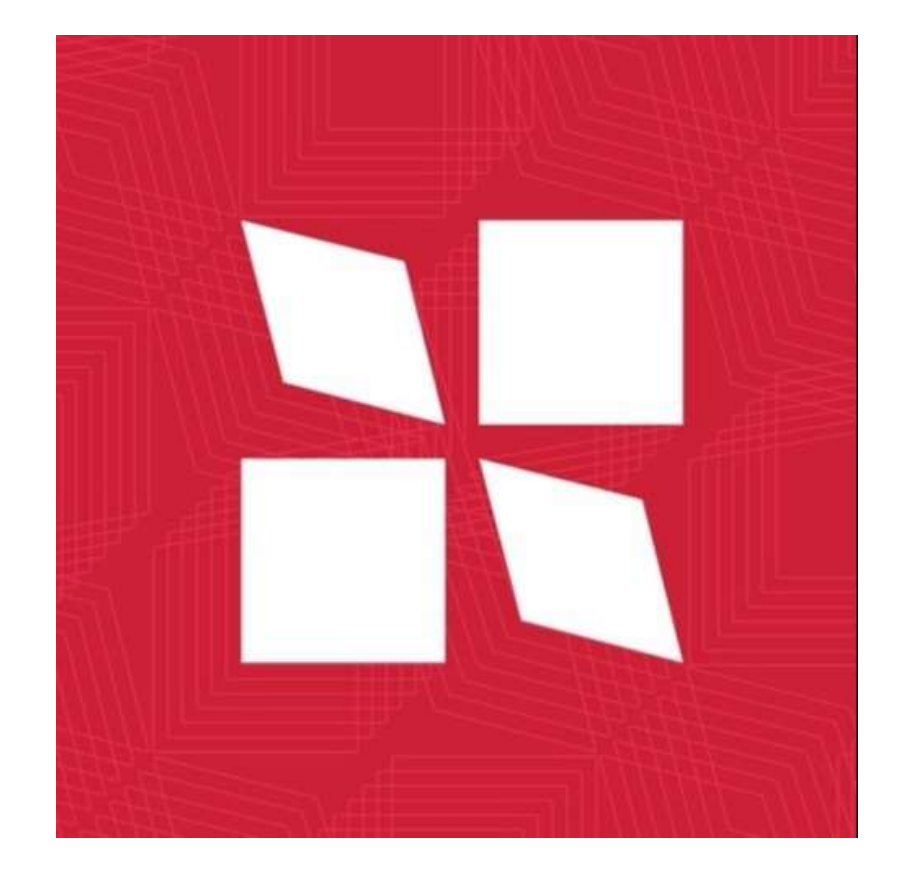

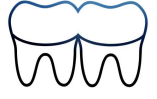

#### Ouvrir « Model » puis « Add Model »

| ₽ Ray∖ | Vare  |           |       |      |        |  |
|--------|-------|-----------|-------|------|--------|--|
| File   | Model | View      | Print | Help |        |  |
|        | Add   | Model     |       |      | Ctrl+O |  |
|        | Rem   | ove Sele  | ected |      | Del    |  |
| ſ      | Size  |           |       |      |        |  |
| ί      | Orie  | ntation   |       |      |        |  |
|        | Sele  |           |       |      |        |  |
|        | Layo  | out       |       |      |        |  |
|        | Dup   |           |       |      |        |  |
|        | Sup   | ports     |       |      |        |  |
|        | Edit  |           |       |      |        |  |
|        | Мос   | del Units | 1     | •    |        |  |
|        | +     |           |       |      |        |  |

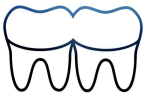

#### Positionner le modèle intrados vers la surface

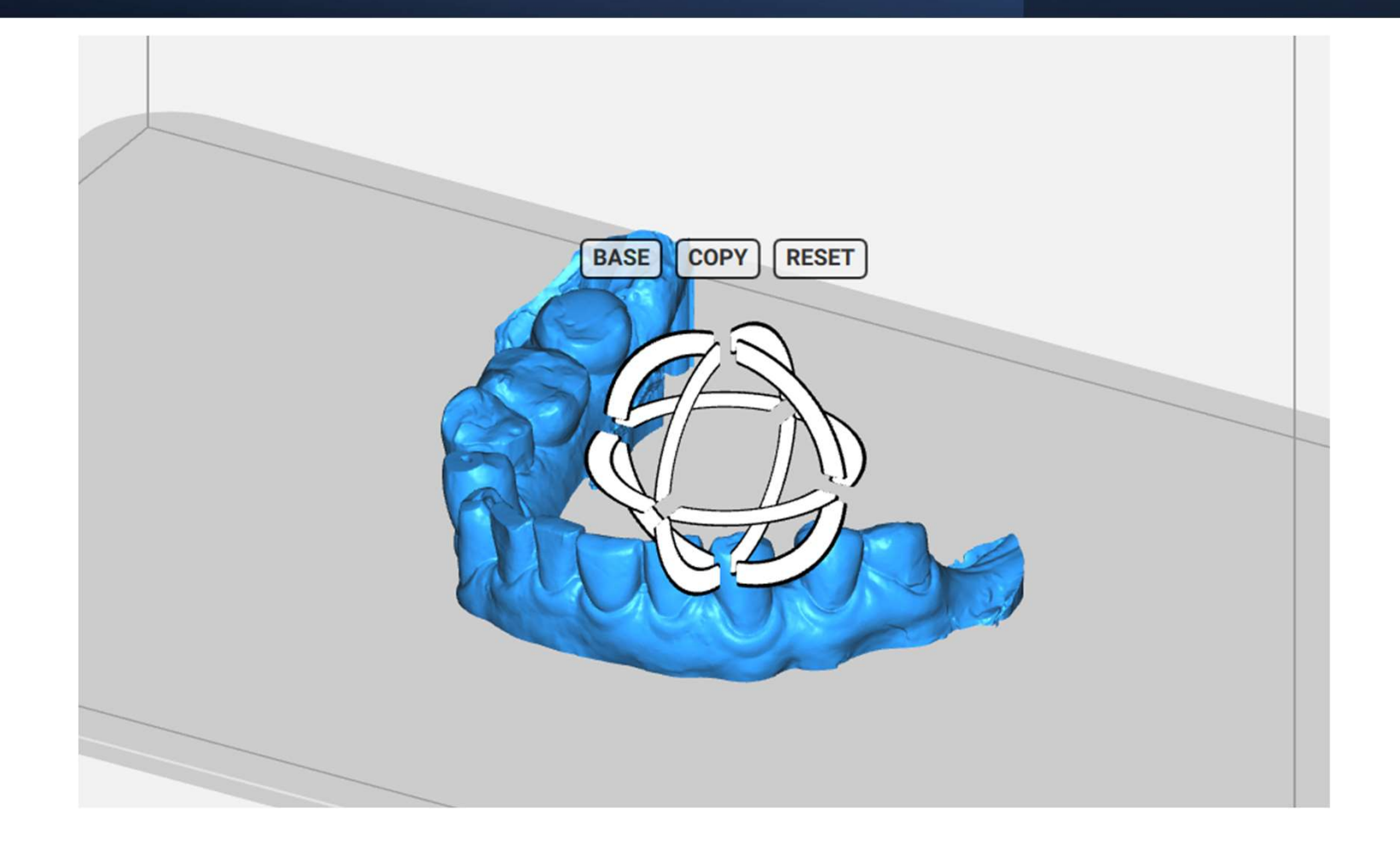

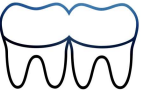

### Générer les supports

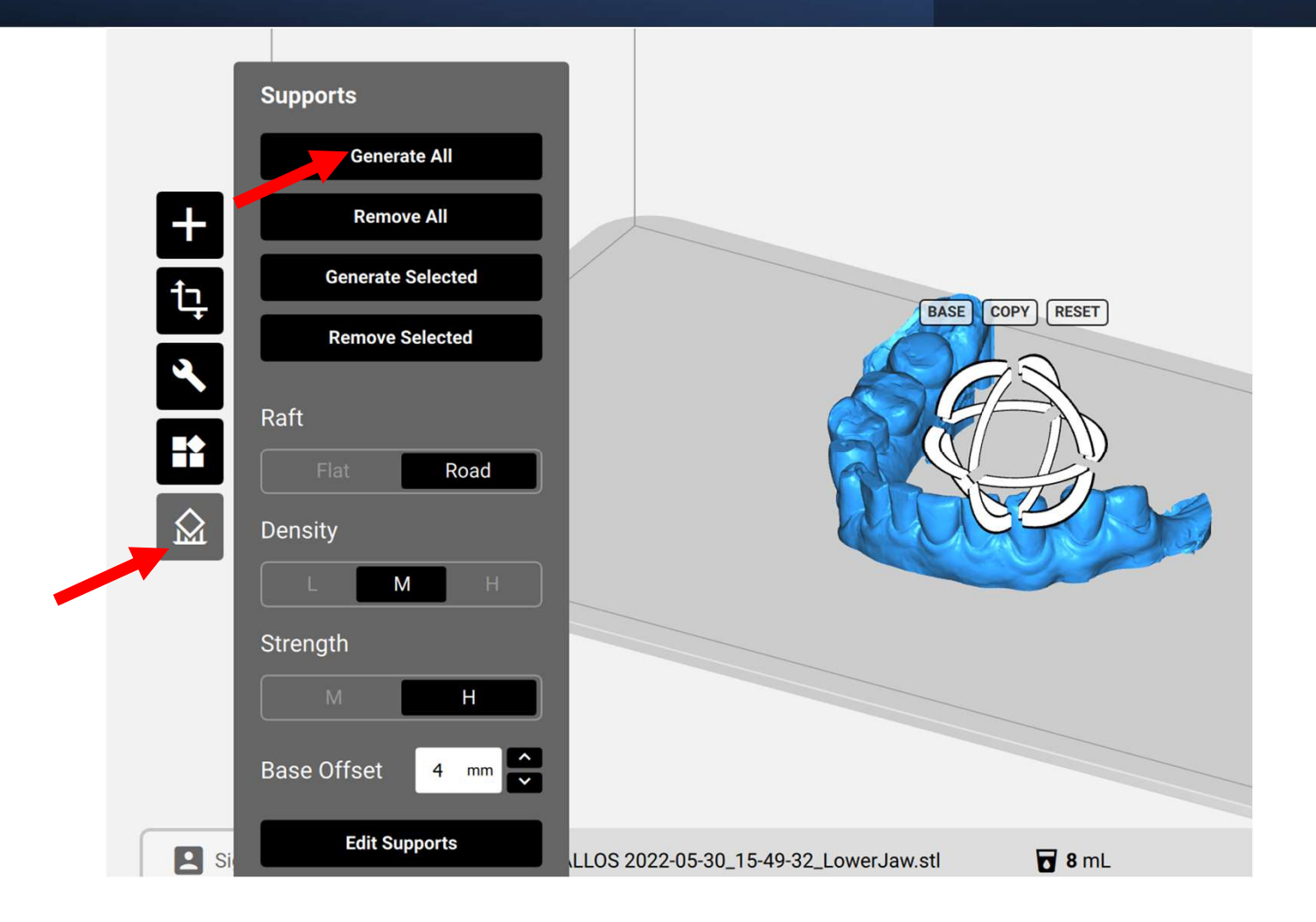

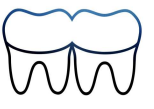

#### Préparer l'impression, ouvrir « Print » puis .... « Print »

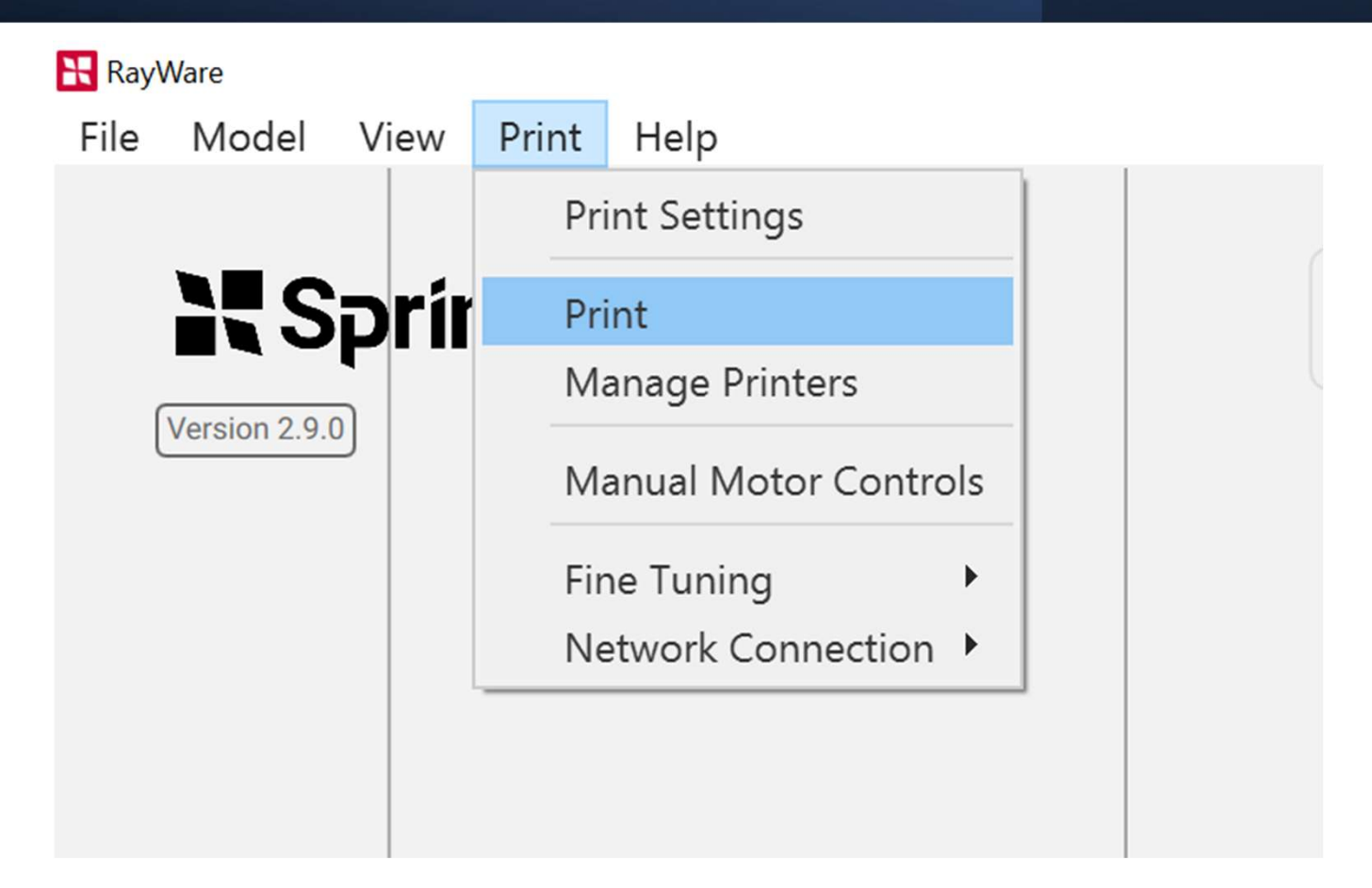

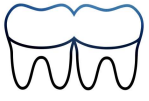

# Enregistrer le fichier sur une clef USB (save print job)

| RayWare                  |                                                                                |                       |                                                                 |                                                    |                        | - 8 ×   |
|--------------------------|--------------------------------------------------------------------------------|-----------------------|-----------------------------------------------------------------|----------------------------------------------------|------------------------|---------|
| File Model View Print He | Print Manage Printers                                                          | Pro95 @ Sp<br>History | rintRay Die and Model Gray 🛛 ا                                  | • 100 μm                                           | ×                      | Q Q @ Y |
|                          | Select Printer Printers compatible with current setti No Pro95 Printer Found > | ings are shown.       | Print Job Name ZEVALLOS 2022-05-30_15-49 Printability frintable |                                                    | Printable              |         |
| +<br>t <u>.</u>          |                                                                                |                       | Material<br>Layer Thickness<br>Material Volume Require:         | <ul> <li>SprintRay Die and N</li> <li>d</li> </ul> | Model Gray<br>> 100 μm |         |
|                          |                                                                                |                       | Check resin tank to ensure su<br>Total Print Time               | fficient material. 10 m                            | 44 min                 |         |
|                          | See All Printers > A<br>Save Print Job Print Previ                             | Add Printer >         |                                                                 | Queue Print                                        | Print                  |         |
| Sign in to account       | 전 44 min                                                                       |                       | 🖬 10 mL                                                         |                                                    |                        |         |

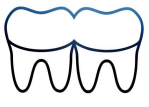

#### Placer la clef USB dans l'imprimante Placer la clef USB dans l'imprimante

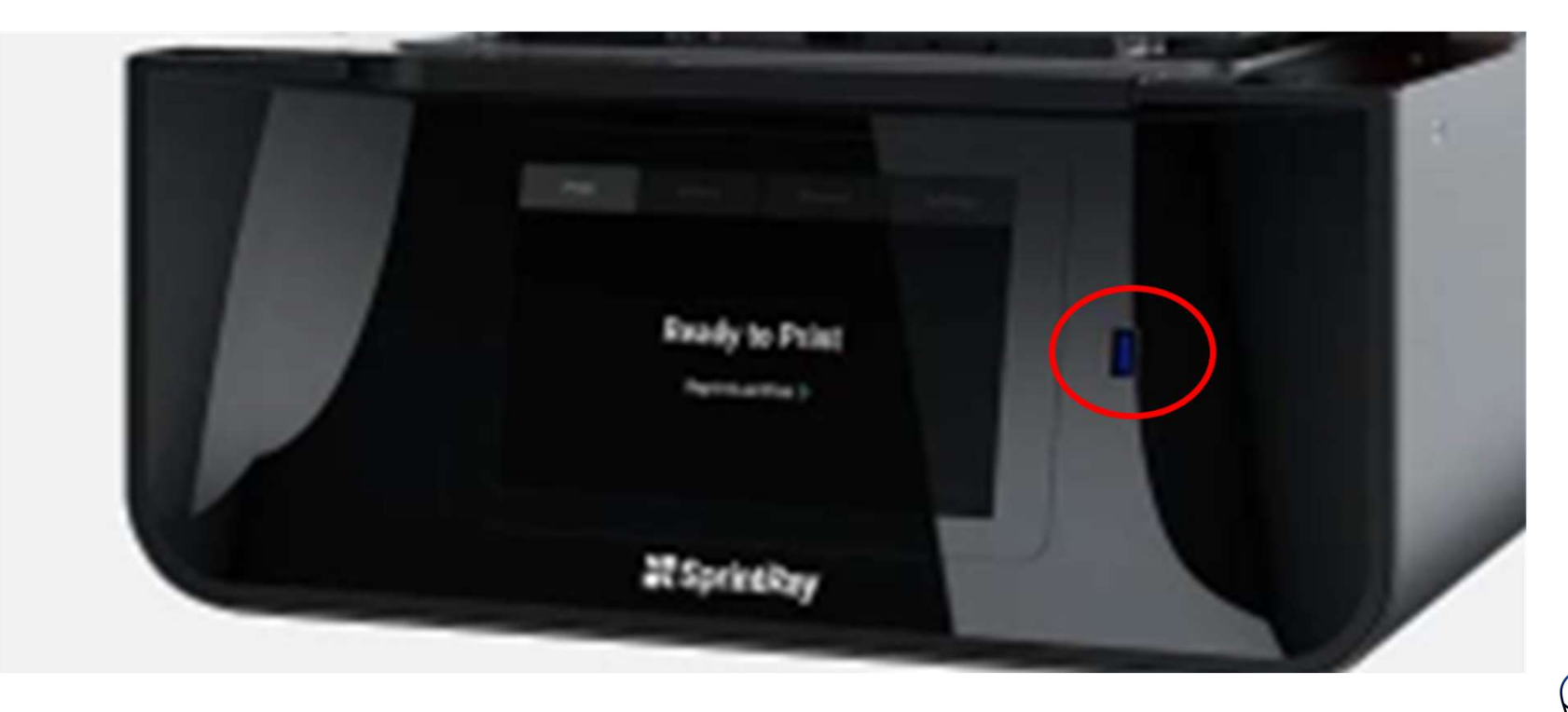

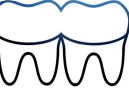

#### Sélectionner le fichier et lancer l'impression

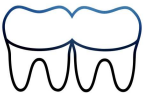

#### Ouvrir le capot, déverrouiller le loquet et enlever la plate-forme pour le rinçage

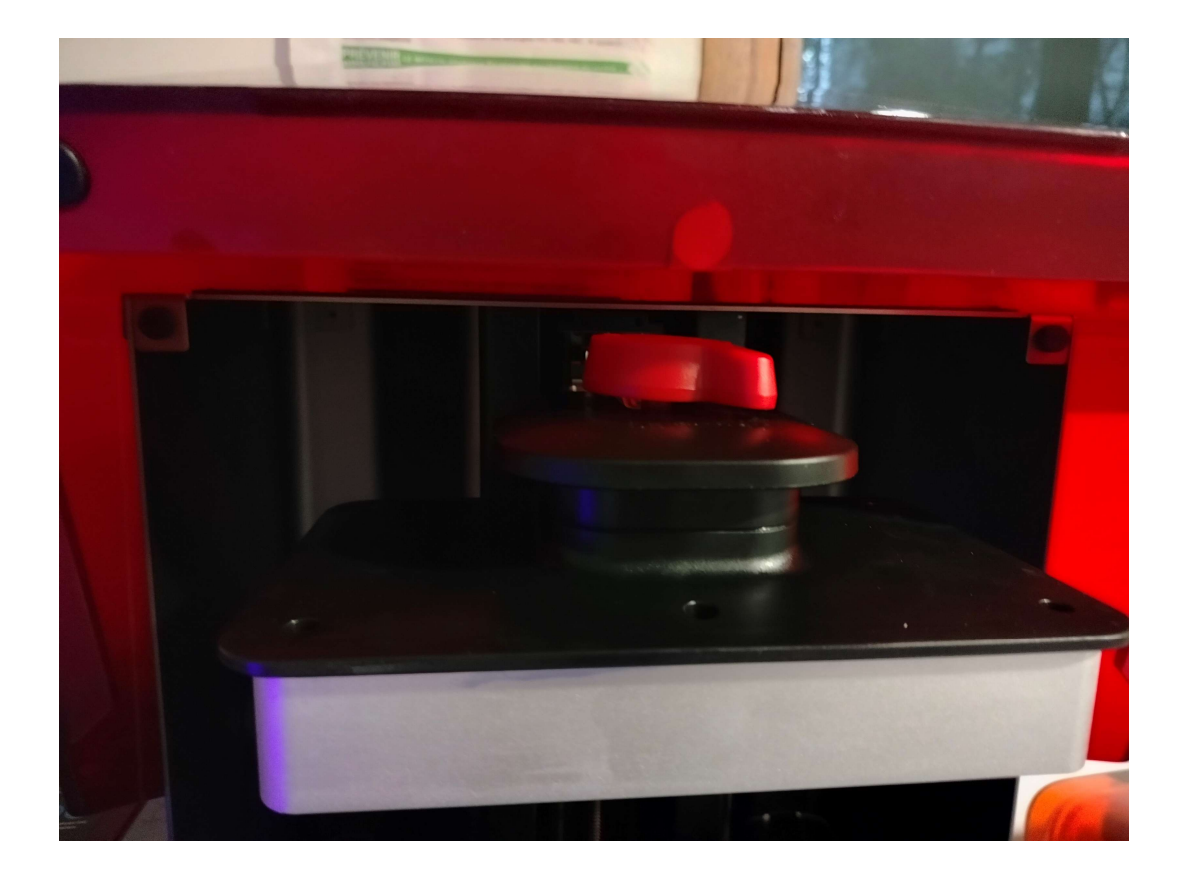

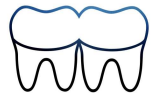